В связи с проведением вступительных испытаний в 2020 г. в дистанционной форме до начала процедуры экзамена необходимо подготовить:

1. Достаточное количество чистых листов формата A4. На этих листах НЕ допускается указания фамилий и каких-либо посторонних пометок.

2. Пару ручек (глеевых или шариковых) черного или темно-синего цвета. Заранее проверьте: ручка должна писать ярко, чернила не должны размазываться или быть светлыми. Писать экзаменационную работу карандашом, пастами иных цветов (кроме черного и темно-синего) НЕ разрешается!

3. Устройство для сканирования или фотографирования (например, телефон). Также проверьте, что с помощью данного устройства возможно сделать четкий машиночитаемый файл.

## 4. Компьютер (ноутбук).

5. Веб-камеру (обязательно), микрофон (Рекомендуется. Если у вас не будет микрофона, то вы сможете общаться с организаторами только через чат). Использование мобильных устройств допустимо только в случае наличия штатива и зарядного устройства (абитуриент и его рабочий стол должны быть в поле зрения камеры НЕПРЕРЫВНО на протяжении всей процедуры экзамена).

## 6. Документ, удостоверяющий личность.

7. Клиент ZOOM для видеоконференций. Скачать и установить клиент ZOOM для конференции можно с сайта <u>https://zoom.us/download</u>. Регистрация не требуется. На сайте выбрать:

Клиент Zoom для конференций - Загрузить. Запустить загруженный файл, примерно такой ZoomInstallerXP.exe. В результате появляется окно:

| oom                        |                                                                             |
|----------------------------|-----------------------------------------------------------------------------|
| zoom                       |                                                                             |
| Войти в конференцию        | )                                                                           |
| Войти в                    |                                                                             |
|                            |                                                                             |
| Версия: 5.0.5 (26213.0602) |                                                                             |
|                            | ют<br>ZOOOM<br>Войти в конференцию<br>Войти в<br>Версия: 5.0.5 (26213.0602) |

В назначенное время нужно будет Войти в конференцию.

В день сдачи экзамена необходимо:

1. В назначенное время войти в конференцию, нажав кнопку «Войти в конференцию». В появившемся окне подключиться к конференции

| 🖃 Zoom 🛛 🔀                                  |
|---------------------------------------------|
| Подключиться к<br>конференции               |
| Укажите идентификатор конференции           |
| Введите ваше имя                            |
| 🗹 Запомнить мое имя для будущих конференций |
| 🗌 Не подключать звук                        |
| 🗌 Выключить мое видео                       |
| Войти Отмена                                |

- В поле «Укажите идентификатор конференции» вводите числовой идентификатор (номер) конференции, который будет вам отправлен заранее вместе со ссылкой для прохождения экзамена.
- В поле «Введите ваше имя» указать свои **Фамилию Имя Отчество** полностью так, как указано в документе, удостоверяющем личность.
- Установить «галочку» <u>Не подключать звук</u>, чтобы войти в конференцию БЕЗ звука (звук с микрофона возможно использовать только в случае одобрения Модератором во избежании негативных последствий для остальных участников конференции).
- Нажать Войти.
- В появившемся окне «Введите пароль конференции» ввести пароль конференции, который также будет вам отправлен заранее вместе со ссылкой для прохождения экзамена.
- 2. Проверить Видеосвязь.
- 3. Пройти процедуру идентификации личности у сотрудника приемной комиссии (модератора) с использованием веб-камеры путем демонстрации документа, удостоверяющего личность, и лица абитуриента.
- 4. Прослушать вводный инструктаж о процедуре проведения экзамена.
- 5. После прохождения идентификации и получения рекомендаций от преподавателя необходимо зайти в другую систему **aup.uisi.ru** для прохождения экзамена. **Обращаем внимание!** Клиент ZOOM и веб-камера должны оставаться

**Обращаем внимание!** Клиент ZOOM и веб-камера должны оставаться включенными на протяжении всей процедуры прохождения экзамена (от момента входа в конференцию до момента завершения конференции).

Для прохождения экзамена в системе **aup.uisi.ru** требуется выполнить следующее:

зайти по ссылке, отправленной на вашу почту организаторами экзаменов, авторизоваться (логин, пароль будут высланы со ссылкой), зайти в систему и выбрать:

- предмет экзамена

- сам тест (например, по информатике)

💠 🞻 <u>Тест для вступительного экзамена по Информатике и ИКТ (2020)</u> 💉

- нажать кнопку «начать тестирование».

Для каждого задания, которое требует прикрепления файлов, необходимо изложить полное решение на одном или нескольких листах формата A4. После – сделать скан или фотографию листов с решением, перевести в формат pdf и отправить на электронную почту приемной комиссии priem@urtisi.ru.

Обращаем ваше внимание, что файл решения должен быть ОДИН (имя файла соответствует номеру решенной задачи). Для перевода одного или нескольких файлов из формата ipeg pdf можно воспользоваться сервисом В https://www.ilovepdf.com/ru/jpg\_to\_pdf. При проверить переводе следует последовательность страниц, их ориентацию, при необходимости повернуть страницы, поменять их порядок путем перетаскивания или удалить лишние (на каждом изображении есть кнопка поворота и удаления).

В результате, перед отправкой работы необходимо еще раз ПРОВЕРИТЬ ПРАВИЛЬНОСТЬ и ЧИТАЕМОСТЬ вашего файла.

!НЕ ПОДЛЕЖАТ ОЦЕНИВАНИЮ работы, содержащие скан-копии (или фотографии) некачественного содержания (работы, которые преподаватель не сможет прочитать с экрана монитора).

Переход от одной задачи к другой можно осуществлять с помощью панели навигации или прокручивая страницу. После введения ответа имеется возможность до завершения теста заменять ответы и файлы.

Для завершения теста необходимо последовательно нажать:

- ссылку «Закончить попытку» под панелью навигации

Закончить попытку...

- кнопку «Отправить все и завершить тест» в нижней части экрана

Вернуться к попытке

Отправить всё и завершить тест

- подтвердить отправку результатов.

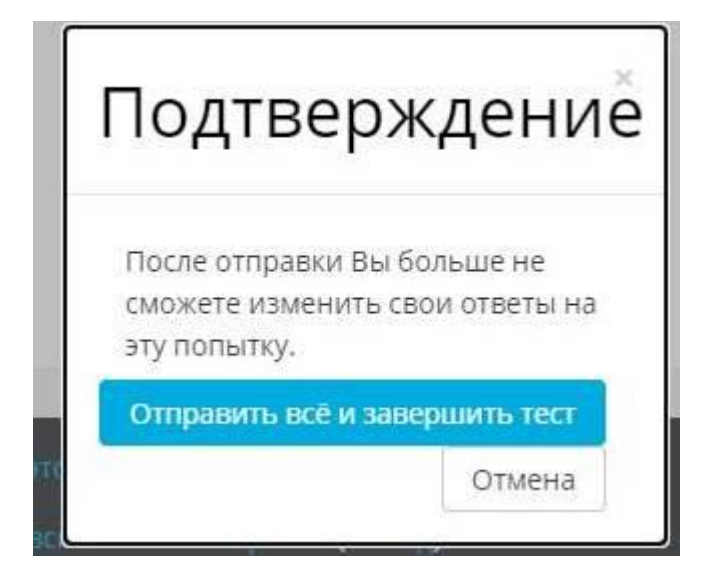

## ЖЕЛАЕМ ВАМ УСПЕШНОЙ СДАЧИ ЭКЗАМЕНОВ!